## 照会/変更

1. お客様情報を変更する

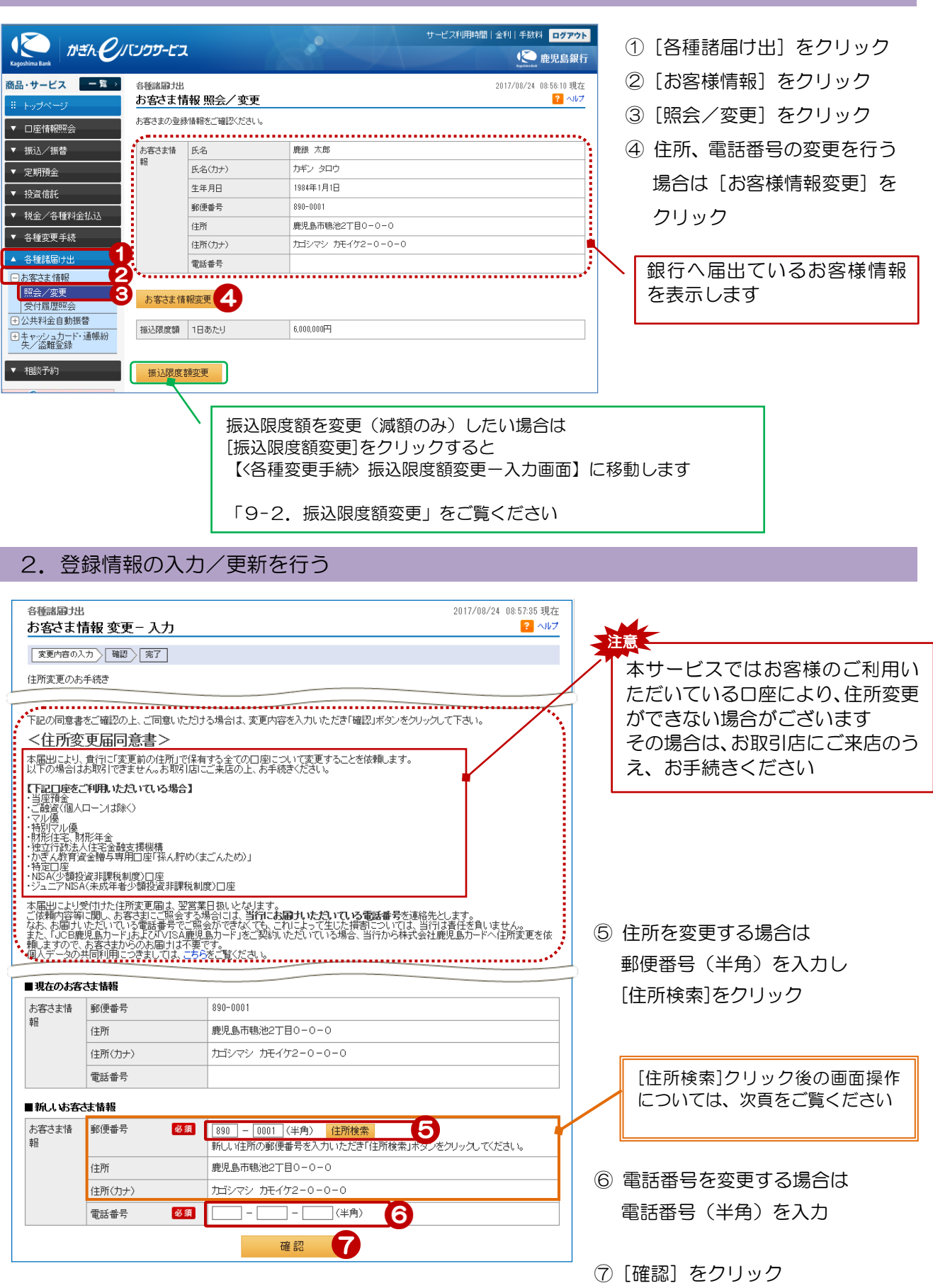

|            | [11日月11日来]] | フリック後の画面探TF                                                                                                    |                          |
|------------|-------------|----------------------------------------------------------------------------------------------------|--------------------------|
| ■新しいお客     | さま情報        |                                                                                                    | 「住所検索]をクリックすると住所検索       |
| お客さま情<br>報 | 郵便番号 🙋      | 2回 890 - 0002(半角) (住所検索)<br>新し、11主所の郵便番号を入力いただぎ「住所検索」ボタンをクリックしてください。                                                                                                    | 結果が表示されるので対象の住所を選        |
|            | 住所検索結果      | 新しい住所を選択いただき「選択」ボタンをクリックしてください。                                                                                                    | 択し[選択]をクリック              |
|            |             | 酸児島県 鹿児島市 西伊敷21日<br>鹿児島県 鹿児島市 西伊敷31日<br>鹿児島県 鹿児島市 西伊敷41日                                                                                                    | ⇒住所、住所 (カナ) 欄に表示<br>されます |
|            | 住所          | 資源     鹿児島市 西伊敷1丁目                                                                                                    |                          |
|            | 番地等 🙋       | 3 3  3 3 |                          |
|            | 住所(力ナ) 💈    | 3個 カゴシマシ ニシイシキ 1 -                                                                                                    | 八刀例に従って留地寺(主角)を八九        |
|            | 番地等(カナ) 🧧   |                                                                                                    | ↓ 入力例に従って番地等(全角力ナ・数)     |
|            | 電話番号 🧧      | ダ須 (半角)                                                                                                    | 字)を入力                    |

## 3. 登録情報を確認する

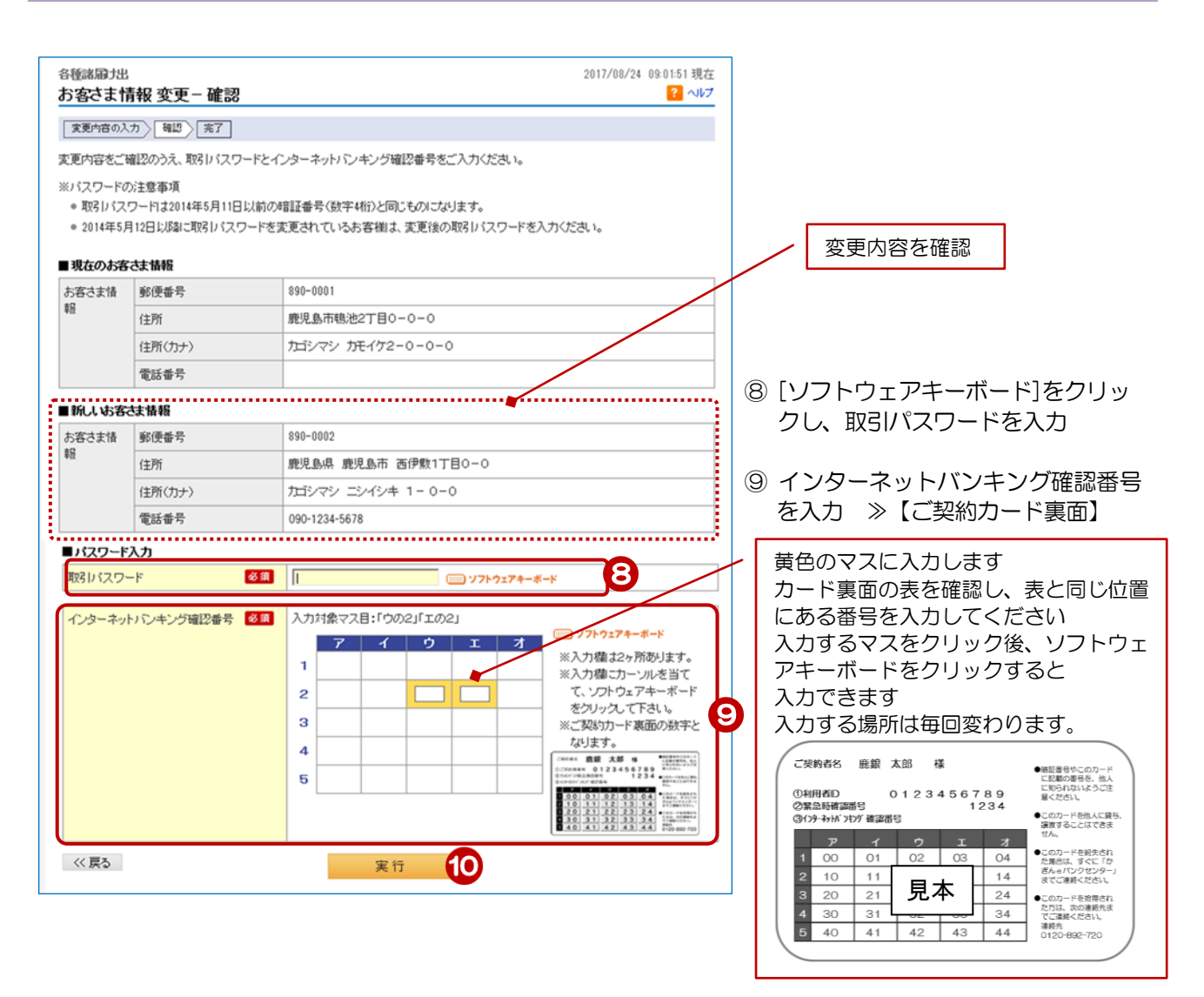

⑩ [実行] をクリック

2

## 4. 受付完了

| <sup>各種諸届け出</sup><br>お客さま情 | 「報 変更-5               | 完了                 | 2017/08/24 09:03:30 現在<br>・ パルプ |  |
|----------------------------|-----------------------|--------------------|---------------------------------|--|
| 変更内容の入                     | カ〉確認〉完                | 7                  |                                 |  |
| ご利用いただる<br>以下の内容に          | き、ありがとうござ<br>て、受け付けいた | いました。<br>しました。     |                                 |  |
| 受付番号                       |                       | 1700001002         |                                 |  |
| 受付日時                       |                       | 2017年8月24日 9時8分26秒 |                                 |  |
| ステータス                      |                       | 受付中                |                                 |  |
| お客さま情<br>報                 | 郵便番号                  |                    | 890-0002                        |  |
|                            | 住所                    |                    | 鹿児島県 鹿児島市 西伊敷1丁目0-0             |  |
|                            | 住所(カナ)                |                    | カゴシマシ ニシイシキ 1-0-0               |  |
|                            | 電話番号                  |                    | 099-1234-5678                   |  |

受付完了!